strut st s u rs

For Google Chrome Users:

At the end of the address bar, click the pop-up blocker icon Then click the link for the pop-up window you'd like to see For Campus Marketplace, please select wysswusrst

For more details on pop-up blockers in Google Chrome, please visit: <u>https://support.google.com/chrome/answer/95472?hl=en</u>

For Mozilla Users:

Click on the t s button once the Firefox notification pops up under the address bar. Then select w u s r r ur t s s ut s

For details on pop-up blockers in Mozilla, please visit: <u>https://support.mozilla.org/en-US/kb/pop-blocker-settings-exceptions-troubleshooting?redirectlocale=en-US&redirectslug=Pop-up+blocker#w\_pop-up-blocker-settings</u>

For Internet Explorer Users:

Click on the t s rt sst button located in the notification at the bottom of your screen.

Then select wys w

For details on pop-up blockers in Internet Explorer, please visit: <u>http://windows.microsoft.com/en-us/internet-explorer/ie-security-privacy-settings#ie=ie-11</u>